# Az E-jelentéssel kapcsolatos leggyakoribb kérdések:

#### I. Hogyan küldhetem el a jelentéseket a Visual SZOLGA-ból?

A jelentések elküldésére két lehetőséget biztosít a SZOLGA.

- 1. Automatikus küldés a SZOLGA E-jelentés managerével (EZT JAVASOLJUK!)
- 2. Kézzel történő beküldés az ejelentes.oep.hu oldalon keresztül

#### **<u>1. Az E-jelentés manager használata:</u>**

A SZOLGA rendszerben válasszuk ki az elkészítendő jelentést pl: táppénzes jelentés és a megszokott módon futtassuk le. A jelentés végén megjelenő üzenetre "Kézzel szeretné elvégezni a feltöltést?" válaszoljunk '**nem'**- mel. Ekkor a következő képernyő jelenik meg:

| E-jelentés küldése                 | Technikai információk                        | Ĩ               | XML                                                                                                    |
|------------------------------------|----------------------------------------------|-----------------|----------------------------------------------------------------------------------------------------|
| felhasználó neve: TESZT_ORVO       | D8_DR                                        | 1               | Mai dátum: 2014.12.0                                                                                            |
| i feldolgozó program által kért be | küldendő jelentés-fájl                       |                 |                                                                                                    |
| elye:                              |                                              |                 |                                                                                                    |
| :\documents and settings\zsol      | t\asztal\_hip-jelentés_\teszt_orvos_dr\k     | mr_(keresőképt  | elenségi_jelentés)\2014_48\                                                                                     |
| ·                                  | 1 24-4-2-2-2-1-124                           |                 | 1997 - 1997 - 1997 - 1997 - 1997 - 1997 - 1997 - 1997 - 1997 - 1997 - 1997 - 1997 - 1997 - 1997 - 1997 - 1997 - |
| eve [k0014537.448                  | Letrenozasanak datuma: 2014.12.05.           | 10:05:35        | Merete (byte)  113                                                                                              |
|                                    |                                              |                 |                                                                                                    |
| Az E-jelentés ju                   | udításához (az OEP szerverrel való kapcsolat | t létrehozásáho | z) kattintson ide                                                                                               |
|                                    | A kommunikáció tohramata:                    |                 |                                                                                                    |
|                                    | Kancsolat felénítése                         |                 |                                                                                                    |
|                                    | Kasszák és jelentések lekérdezési            |                 |                                                                                                    |
|                                    | Jelentés elemek lekérdezése                  |                 |                                                                                                    |
|                                    | Token kérés                                  | F               |                                                                                                    |
|                                    | Jelentés beküldése                           | Г               |                                                                                                    |
|                                    | Beküldött jelentés érvényesítése             | E               |                                                                                                    |
|                                    | Kapcsolat bontása                            | Г               |                                                                                                    |
|                                    |                                              |                 |                                                                                                    |
|                                    |                                              |                 |                                                                                                    |
|                                    |                                              |                 |                                                                                                    |
|                                    |                                              |                 |                                                                                                    |
|                                    |                                              |                 |                                                                                                    |
|                                    |                                              |                 |                                                                                                    |
|                                    |                                              |                 |                                                                                                    |
|                                    |                                              |                 |                                                                                                    |
|                                    |                                              |                 |                                                                                                    |

Itt kattintsunk középen "**Az E-jelentés indításához kattintson ide**" sárga színű nyomógombra. Ekkor a program felépíti a kapcsolatot az OEP szerverével és elvégzi a jelentés feltöltését Önök helyett. (Így nincs szükség az ejelentes.oep.hu oldal megjelenítésére).

A beküldést követően a következő ablak jelenik meg, ahol a jelentést érvényesíteni kell:

| E-jelentés küldése                                       | Technikai információk                                                                    | ↓ XML                                                                |        |
|----------------------------------------------------------|------------------------------------------------------------------------------------------|----------------------------------------------------------------------|--------|
| A felhasználó neve: TESZT_ORVOS                          | _DR                                                                                      | Mai dátum: 201                                                       | 4.12.0 |
| A faldalgazá program által kárt baki                     | Idandő inlantós fáll                                                                     |                                                                      |        |
| lelve:                                                   | intenuo jeremes-iaji                                                                     |                                                                      |        |
| :\documents and settings\zsolt\;                         | asztal\_hip-jelentés_\teszt_orvos_dr\k                                                   | ar_(keresőképtelenségi_jelentés)\20                                  | 14_48\ |
| <.                                                       |                                                                                          |                                                                      | 2      |
| leve: k0014537.448                                       | Létrehozásának dátuma: 2014.12.05.                                                       | 10:05:35 Mérete (byte): 🕽                                            | .13    |
|                                                          |                                                                                          |                                                                      |        |
|                                                          |                                                                                          |                                                                      |        |
| Az E-jelentés indi                                       | tásához (az OEP szerverrel való kapcsola                                                 | létrehozásához) kattintson ide                                       |        |
|                                                          | A kommunikáció folyamata:                                                                |                                                                      |        |
|                                                          | Kapcsolat felépítése                                                                     |                                                                      |        |
|                                                          | Kasszák és jelentések lekérdezés                                                         |                                                                      |        |
|                                                          | Jelentés elemek lekérdezése                                                              |                                                                      |        |
|                                                          | Token kérés                                                                              |                                                                      |        |
|                                                          | Jelentés beküldése                                                                       |                                                                      |        |
|                                                          | Beküldött jelentés érvényesítése                                                         |                                                                      |        |
|                                                          | Kapcsolat bontása                                                                        |                                                                      |        |
| A jelentés e                                             | érvényesítése (kérjük, az alábbi                                                         | ak szerint járjon el):                                               |        |
| Az érvényesítéshez meg ke<br>tranzakciós kódhoz tartalma | ll várnia azt a 'no-reply@oep hu' feladótól<br>azza az érvényesítő kódot. Az érvényesítő | származó e-mail-t, mely a kijelzett<br>kód kimásolásához használja a |        |
| Windows másolás (ctrl+c),                                | az alábbi ablakba történő bemásoláshoz                                                   | a Windows beillesztés (ctrl+v) funkció                               | iját.  |
|                                                          | 2649383000000138470                                                                      |                                                                      |        |
| Tranzakciós kód: 2014120510                              |                                                                                          |                                                                      |        |
| Tranzakciós kód: 2014120510                              |                                                                                          |                                                                      |        |
| Tranzakciós kód: 2014120510<br>Érvényesítő kód:          |                                                                                          |                                                                      |        |
| Tranzakciós kód: 2014120510                              | Éwényesítés                                                                              | Érvényesítés el <u>h</u> alasztása                                   |        |

Az érvényesítés az OEP által küldött **érvényesítő kód**dal lehetséges, amit e-mailben küldenek meg az Önök által megadott email címre.

A kapott e-mailben jelöljük ki az érvényesítő kódot és [CTRL+v] billentyűkombinációval vagy egér jobb klikk és másolás paranccsal másoljuk ki, majd illesszük be E-jelentés manager "Érvényesítő kód" sorába, majd kattintson az "Érvényesítés" nyomógombra.

Figyelem! Az Érvényesítés nyomógomb akkor válik aktívvá, ha megfelelő hosszúságú kód kerül beillesztésre az "Érvényesítő kód" sorába. Abban az esetben, ha a nyomógomb nem aktív, kérjük ellenőrizze a beillesztett kód helyességét!

"Az Ön által megadott tranzakció érvényesítő kódja más" üzenet esetén kérjük ellenőrizze a beillesztett kód helyességét!

A jelentés érvényesítése után a program tájékoztatja, hogy a kért funkció végrehajtása befejeződött, itt csak kattintson az "OK" gombra, majd a "**Kilépés az E-jelentés -ből**" nyomógombra.

Ezzel elküldtük a kiválasztott jelentést. Minden további jelentés beküldése ugyan így végezhető el.

## 2. Kézzel történő beküldés az ejelentes.oep.hu oldalon keresztül:

A https://ejelentes.oep.hu oldal megjelenítéséhez szükséges a JAVA alkalmazás telepítése a számítógépre. Ezt az alkalmazást folyamatosan frissíteni kell, mert az oldal elvárja a lehető legfrissebb JAVA meglétét. Abban az esetben, ha nincs, vagy nem megfelelő program van feltelepítve, beállítva nem fog megjelenni az e-jelentés honlapja.

A JAVA program telepítésével kapcsolatban kérjük, vegyék fel a kapcsolatot saját rendszergazdájukkal, vagy abban az esetben ha a HIP Kft -vel erre vonatkozóan megkötötték a karbantartási szerződést, akkor cégünk munkatársai segítenek Önöknek.

## II. Miért nem lehet bejelentkezni az OEP honlapjára?

Az ejelentes.oep.hu oldal megtekintéséhez felhasználói azonosítás szükséges. Meg kell adnia a felhasználói nevét és jelszavát a belépéshez.

- nem megfelelő név / jelszó üzenet esetén kérjük ellenőrizze a megadott felhasználói nevét és jelszavát
- amennyiben kitiltott felhasználó üzenetet kap vegye fel a kapcsolatot az OEP-el

## III. Miért nem kapok érvényesítő kódot?

Tapasztalataink szerint a freemail-es ill. citromail-es email címmel rendelkező felhasználóknál gyakran előfordul, hogy nagyon későn, vagy egyáltalán nem kapják meg a jelentések érvényesítő kódját. Ebben az esetben az javasoljuk, hogy változtassák meg az OEP-nél nyilvántartott email címüket egy gmail-es címre (pl:teszt@gmail.com).

2015 év első felében többször jelezték 'gmail.com' e-mail címmel rendelkező felhasználónk, hogy az E-jelentés beküldését követően nem kapja meg a visszaigazoló e-mailt az OEP-től. Az esetek nagy részében az e-mail megérkezett, de nem a 'beérkezett üzenetek' közé, hanem az úgynevezett 'spam' mappába került. Ezért kérjük, ellenőrizzék ott minden esetben. Amennyiben ott se találják, az OEP-et szíveskedjenek hívni.

#### IV. Hogyan változtathatom meg az email címem?

A jelentések érvényesítő kódját az OEP a felhasználó által megadott email címre küldi. Abban az esetben, ha ezt a címet meg szeretnék változtatni, akkor be kell lépni az ejelentes.oep.hu oldalra a saját felhasználói nevével és jelszavával. A cím megváltoztatásához a bejelentkezés után a felső menüsorban válasszuk az "Email cím csere" lehetőséget. A megjelenő ablakban adjuk meg az új email címet, majd kattintsunk a módosítás gombra.

Fontos, hogy az email címét csak abban az esetben tudja másik email címre megváltoztatni, ha a régi email fiókba érkező leveleket még fogadni tudja.

# V. Miért nem tudok bejelentkezni az OEP honlapjára?

Mint azt Önök is tapasztalják az utóbbi egy év során az OEP E-jelentés honlapjának használatához állandóan valamilyen frissítés, karbantartás, beállítás szükséges ahhoz, hogy a jelentéseket ezen keresztül is el lehessen küldeni, illetve az OEP válasz üzeneteket le lehessen tölteni. (pl.: a Java program rendszeres frissítése, megfelelő beállítása, biztonsági engedélyek megadása). Ezeknek a frissítéseknek az elvégzése nem automatizálható, viszont rendszeres időközönként el kell végezni.

Ezt a karbantartást a helyi rendszergazda végzi el, vagy ha ilyen nincs, akkor javasoljuk, hogy a cégünk által felajánlott karbantartási szerződést kössék meg.